## Go into your course. On the menubar, click "Manage" On the menubar, click "Gradebook" under "Course Management" Angel is going to start a wizard. Click "<Skip Wizard>

## Gradebook Setup - Step 1

TIP : Click Here to learn more about the gradebook setup wizard and other commonly used features.

## Gradebook Mode:

Points

This option enables simple points-based grading. Formulas are available at the assignment level only.

## C Percentage

This option enables percentage-based grading. Category weighting and formulas are available.

| Title    | Calculation             |
|----------|-------------------------|
| Homework | Use all assignments     |
| Quizzes  | Use all assignments 💌   |
| Exams    | Use all assignments 💌   |
|          | Use all assignments 💌   |
|          | Use all assignments 💌   |
|          | Use all assignments 💌   |
|          | Use all assignments     |
|          | < Skip Wizard > Next >> |

It should take you to this screen. You're going to click on "2. Assignments" under "Gradebook Management"

| Gradebook                                                                                                    |                                                                                                    |
|----------------------------------------------------------------------------------------------------|----------------------------------------------------------------------------------------------------|
| View                                                                                                    | Gradebook Management                                                                                                    |
| View All Grades<br>View all the grades in all the categories.                                                      | <ol> <li>Categories         Create and edit categories. A category is a "bucket" for assignments, for         example "Quizzes" or "Homework" are categories.</li> </ol>                                                                                                    |
| All Categories  Go                                                                                                 | <ol> <li>Assignments<br/>Create and edit assignments. An assignment is an object that has grades<br/>associated to it. Typically, it's something a student must accomplish.</li> </ol>                                                                                                    |
| Print Grades<br>Create a printer-friendly PDF View of the gradebook.                                               | <ol> <li>Macros<br/>Create and edit macros. A macro is a shortcut for turning letter grades into a<br/>score. For example, when a letter grade of B+ is entered the student gets an<br/>80% for their score.</li> </ol>                                                                    |
| Enter / colt Grade By Assignment Enter grades on a per assignment basis. By User Fotor cordes on a per user basis. | <ol> <li>Grading Scale<br/>Edit the grading scale. The grading scale can be modified to map a certain<br/>percentage back to a particular letter grade. For example, when the student<br/>receives an 85% on an assignment, when they view their grade a "5+" will show<br/>up.</li> </ol> |
| Gradebook Setup                                                                                                    | Gradebook Tutorial                                                                                                    |
| Preferences<br>Maintain overall preferences of the gradebook.                                                      | Overview<br>Learn about the gradebook setup wizard and other commonly used gradebook<br>features.                                                                                                    |
| Import Grades<br>Import grades from an external file.                                                              |                                                                                                    |
| Export Grades<br>Export grades to a file.                                                                          |                                                                                                    |
| Import Assignments<br>Import assignments from repositories.                                                        |                                                                                                    |
| Publish Course Grades<br>Save an official record of the course grade that can outlive this ANGEL course.           |                                                                                                    |

The next picture is my completed "Assignments." Yours will be empty. You need to click on "Add New" down at the bottom of the following picture four times to set up each unit in your gradebook. You'll do art, theatre, music, and dance. The one I'm showing you is Mr. Caruther's night section.

| Assignmen | ts      |          |                 |              |
|-----------|---------|----------|-----------------|--------------|
| Γ         | Title   | Category | Points Possible | Release Date |
| $\square$ | Music   | Default  | 100             | 4/9/2007     |
| $\square$ | Art     | Default  | 100             | 4/9/2007     |
| $\square$ | Dance   | Default  | 100             | 4/9/2007     |
| $\square$ | Theatre | Default  | 100             | 4/9/2007     |
|           |         |          |                 |              |

•

Here's the settings for the theatre unit.

| Assignment Editor View: C Normal C Advanced |
|---------------------------------------------|
| Title: Theatre                              |
| Description:                                |
| Category: Default                           |
| Points: 100                                 |
| Display Format: Score (Letter Grade)        |
| Calculation Type: Manual                    |
| Extra Credit                                |
| Save Cancel                                 |

Now. if you have a student who earns 105 points, which is the maximum, you can enter 105 points. If you set it up for percentages, you can't enter 105 points because it only allows for 100. If you set it up for percentages and you say 105% is the top, then a 70 is a 63.

The method I've shown you should work.